# **Installation, Operating Manual**

# SmartBox 1, SmartBox 2, SmartBox 3

# Electronic contents indicators with control functions

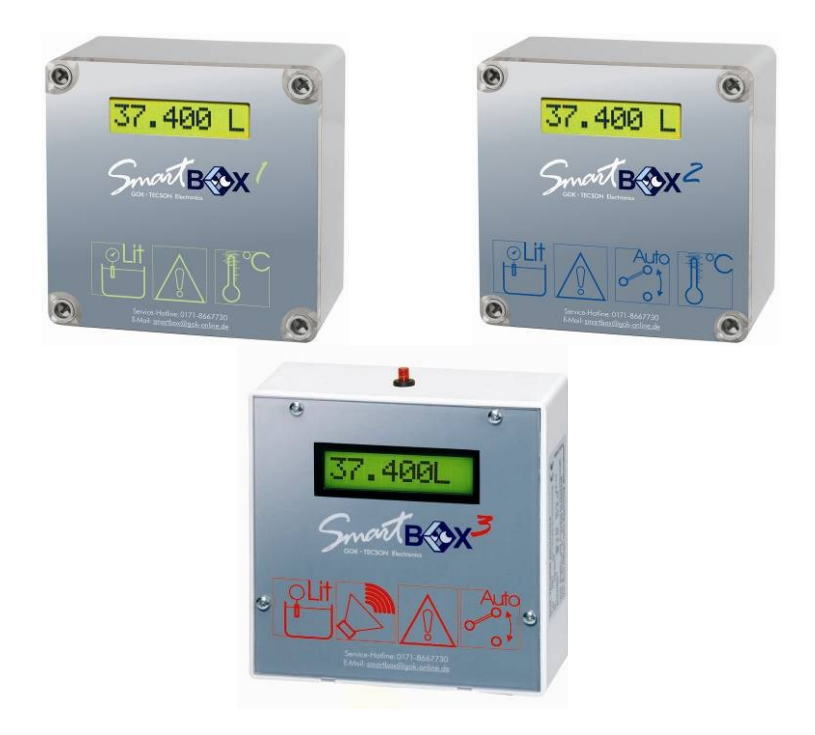

# TOC - Table of Contents

| Safety Instructions          | 2  |
|------------------------------|----|
| General                      | 3  |
| Design                       | 3  |
| Operating media              | 4  |
| Installation                 | 4  |
| Installation of the SmartBox | 5  |
| Startup                      | 9  |
| Examples for programming     | 11 |
| Notes on programming         | 12 |
| Operation                    | 17 |
| Performance check            | 17 |
| Maintenance                  | 17 |
| Repair                       | 17 |
| Technical specification      |    |
| Accessories                  | 19 |
|                              |    |

Version: Rev. 2.0 Date: 2008-07 Document: LI512

©SECURITY & ELECTRONIC TECHNOLOGIES GmbH Important: The technical specification stated in this document is subject to modification by the manufacturer without any notice.

### Safety Instructions

**SAFETY INFORMATION for water-polluting operating media:** Any material leakage occurring during maintenance must be collected. Observe the respective legal regulations!

# General

The electronic tank management system SmartBux 1, SmartBux 2, and SmartBux 3 can be used for monitoring of the liquids contained in un-pressurized liquids tanks. In addition to the registration of tank contents, other functions can be implemented by system extensions, e.g. temperature measurement, data telecommunication, or connection to master-control systems of the building. SmartBux 2 has additional relay control functions, e.g. for activating external alarm devices, solenoid valves, or the dry-run protection function of pumps. SmartBux 3 has relay control functions and an acoustic transmitter for minimum level messaging. The alarm tone can be deactivated (acknowledged ) with a button.

Thanks to its modular design, the system can be equipped with additional modules, e.g. with analogue interface or a GSM module for telecommunication.

The indicated measurements are not applicable for invoicing. The measuring probe is not a safety device, not even in connection with an electronic indicator. Accordingly, it will not replace a limit monitoring indicator at the tank. To operate the device as intended and to observe the warranty conditions, it is imperative that you adhere to this **Installation and Operating Manual** and hand it over to the user.

## Design

The **SmartBox 1** has an 8-digit LC-display and a measuring input for connecting the probe. The **SmartBox 2** has additionally 2 programmable relays with make and break switching output. As a standard, the measuring probe can be installed with tank connecting thread G1, G1<sup>1</sup>/<sub>2</sub>, or G2.

### **Operating media**

| Fuel oil EL      | acc. to DIN 51603-1                                    |
|------------------|--------------------------------------------------------|
| Petroleum        | fire point > 55°C                                      |
| Diesel fuel DK   | acc. to DIN EN 590                                     |
| Alcohol          | fire point > 55°C                                      |
| FAME (Biodiesel) | acc. to DIN EN 14214                                   |
| Glycerin         |                                                        |
| Hydraulic oil    |                                                        |
| Glycol           |                                                        |
| Motor oil        |                                                        |
| Brake fluid      |                                                        |
| Vegetable oil    |                                                        |
| Water            |                                                        |
| Urea solution    | e.g. AdBlue acc. to DIN 70700                          |
| Petrol           | with fire point < 55°Conly with SmartBox in EX-version |
|                  |                                                        |

### Installation

Check the indicator and the probe element for transport damages before start of the installation. Indicator and measuring probe must only be installed and commissioned by qualified personnel. This requirement also applies to maintenance and repairs. In case of improper installation, any warranty claims will be forfeited.

- The device must only be installed into tanks which are not operated under pressure. This is to say that the tanks must be equipped with a tank ventilation according to the regulations. Additionally, heating oil and fuel tanks must have a functioning limit monitoring indicator as overfill protection.
- The inlet of the probe cable at the tank must be sealed in such a way that no smell will permeate or water will penetrate under operating conditions.

### Notes on installation

Expert installation under observation of the technical regulations for planning, construction and operation of the system as a whole is the precondition for faultless functioning of the contents indicator. These regulations also include the accident prevention regulations of the employers' liability insurance associations, the VDE regulations, and the installation and operating instructions for the fluid tank. The housing of the indicator is suitable for wall mounting and is connected to the 230 V mains supply. Under normal circumstances, the indicator must be operated with the housing cover closed. It is installed and commissioned by the qualified technician while the unit is open.

### Warning: Keep away from the area of the 230 V terminal.

# Installation of the SmartBox

Mount the indicator to the wall in a suitable position. After loosening the four screws, open the indicator by removing the cover. Mount the unit to a smooth vertical wall by means of four dowels. Mount the housing of the indicator by the four fixing holes by means of the enclosed screws. Take care not to damage the housing! After connecting the terminals and setting the unit up, re-screw the cover.

Warning: The indicator must not be installed in areas subject to explosion hazards!

### Mounting of the probe

- For welded basement steel tanks and buried tanks, the probe is installed by means of the enclosed screw fitting with cable bushing.
- In most cases of installation to basement tanks, the fuel gauge with float used before is dismounted so that its opening can be used to screw in the probe unit.
- With buried tanks, there usually is a free opening to screw in the probe element; it will be closed with a removable filler plug.

Installation of the probe into the tank by means of the enclosed screw fitting (see illustration):

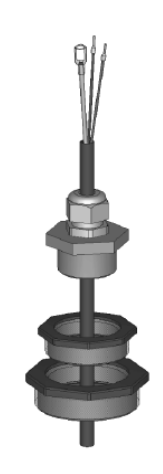

- If applicable, switch the oil burner off and lock the take-off pipe of the tank.
- Clear the opening at the tank.
- Push the screw fitting, if applicable with reduction bush(es), over the probe cable and insert the probe into the tank.
- Seal the screw fitting smell-tight (e.g. with PTFE tape) and screw it into the tank cover.
- Lower the probe into the tank until the probe head touches the tank floor (you will feel it via the cable). Then, screw down the cable gland to fix the cable. Optionally, the probe can also be fixed in a lying position on the tank floor.
- Usually, it is not necessary to perform a probe zero adjustment.
- Re-open the take-off line of the tank and reactivate the oil burner if applicable. Check the function of the oil burner.

# Electrical Installation

#### Connection line between indicator and probe:

| ••••••••         |                                                                |
|------------------|----------------------------------------------------------------|
| Voltage:         | Probe element 20 V DC                                          |
| Connection:      | Probe connection cable to terminals 1 (red) and 2 (black)      |
|                  | (see figure below)                                             |
| Air capillaries: | The cable must be installed in such a way that pressure        |
|                  | equalization with the ambient air is ensured but no moisture   |
|                  | can penetrate into the cable end.                              |
| Extensions:      | The probe cable can be extended by max. 200 m - e.g. with      |
|                  | cable type NYM or YR (moisture-proof) or NYY (ground) and      |
|                  | with min. cable cross-section $2 \times 0.4 \text{ mm}^2$ .    |
|                  | For cable extension in the dome or outdoors, a                 |
|                  | waterproof connection box with special pressure                |
|                  | equalization filter must be used (accessory).                  |
| Shield:          | If the probe cable (or extension) runs close to power lines, a |
|                  | shielded signal line should be used (connect shield to         |
|                  | PE terminal).                                                  |

### Connection of supply voltage:

#### Voltage: 230 V AC 50 Hz

**Connection:** Terminals PE, N + L to the indicator (cable is not part of the delivery)

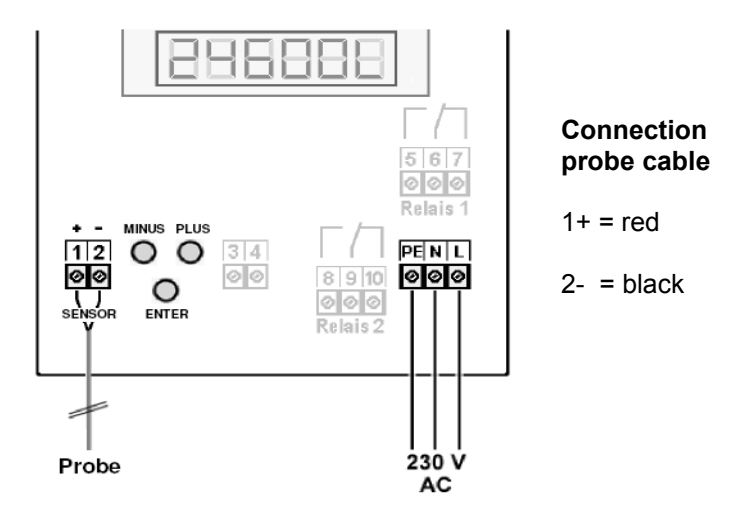

### Connection of the relay contacts of SmartBox 2 and SmartBox 3

The indicator **SmartBox 2** has two relays (**SmartBox 3** 1 relay) for the connection of external control circuits or for activating external alarm or signal devices. In case of failure of the unit and if the fill level (and optionally the temperature) is above the selected limit, the contact of relay terminals 6 + 7 and 9 + 10 are closed, or 5 + 6 and 8 + 9 are open- see the legend on the PCB in the unit.

| Switching v | oltage max.:     | 250 V AC         |               |
|-------------|------------------|------------------|---------------|
| Switching c | urrent max .:    | 3.5 A            |               |
| Connection  | closed for alarm | open for alarm   |               |
| Relay 1     | terminals 5 + 6  | terminals 6 + 7  | SmartBox 2    |
| Relay 2     | terminals 8 + 9  | terminals 9 + 10 | SmartBox 2, 3 |

#### Connection of interface to SmartBox 4, SmartBox 5 or PC-Link

The measured values can be transmitted to the **SmartBox 4**, **SmartBox 5** or the **PC-Link** set via the integrated interface "SERIAL LINK OUTPUT" terminals 3 + 4.

### Heating oil tank - wiring example Smart Box 1

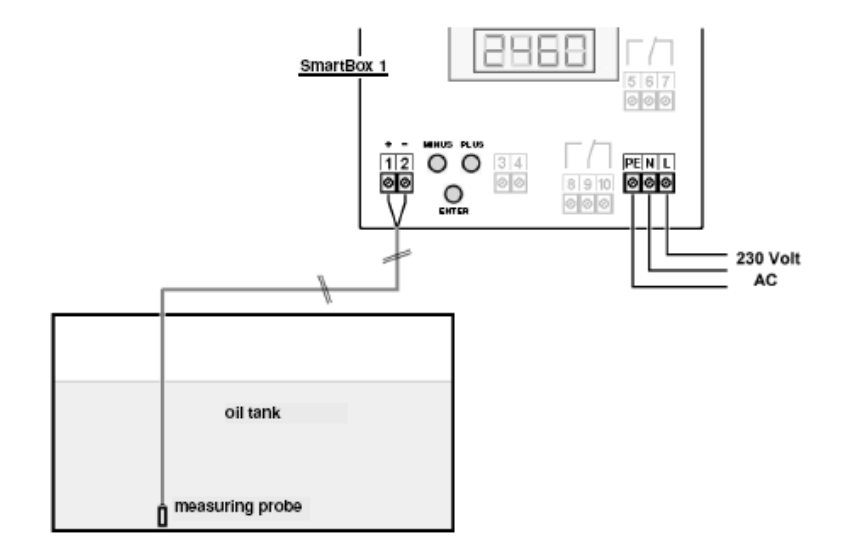

### Rain water reservoir - wiring example SmartBox 2

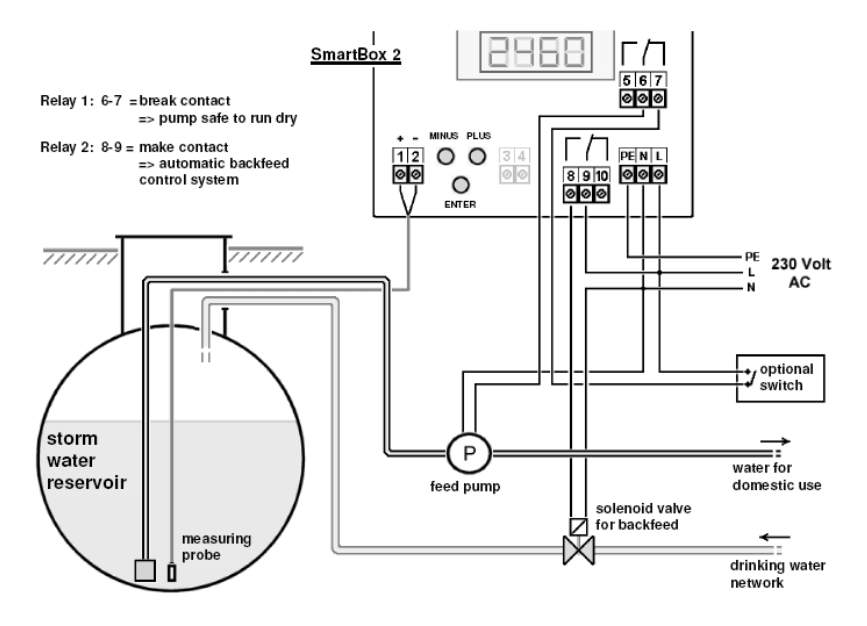

# Startup

After the contents indicator has been installed, it can be started up. Before programming, you need to ascertain the tank data and enter the values into the right column Input value of the following table. Then, enter the values for the individual entry steps. Optionally, the device can also be programmed as explained in the enclosed Quick Guide.

| Setting a parameter: | Press <b>ENTER</b> to call the setup mode.<br>Select the desired setting parameter via PLUS. Press |
|----------------------|----------------------------------------------------------------------------------------------------|
|                      | <b>ENTER</b> to call up the value selection for the parameter.                                     |
|                      | Set the value with PLUS/MINUS, press ENTER to save.                                                |
| Quitting the         | You can quit the setup mode at any time.                                                           |
| setup mode:          | Select 8. Exit and press ENTER to go back to the                                                   |
|                      | standard display mode.                                                                             |

| Step          | Input function                                              | Input value |
|---------------|-------------------------------------------------------------|-------------|
| 1. Probe      | Select probe measuring range (see type                      | mbar        |
|               | 250 mbar                                                    |             |
| 2. Fluid      | Select the medium, e.g.:                                    |             |
| (medium)      | - heating oil (default): Heat.oil                           |             |
|               | - Diesel: Diesel                                            |             |
|               | <ul> <li>select other stored media with + / - or</li> </ul> |             |
|               | enter density valuekg/m3                                    |             |
|               | For unknown density values, see the                         |             |
|               | Notes on Programming                                        |             |
| 3. Tank       | Select the tank shape, e.g.:                                |             |
| (tank shape)  | - linear (default): Linear                                  |             |
|               | - cylindrical horizontal: Cyl.                              |             |
|               | - cyl. horizontal 50 to 100 m <sup>3</sup> :Cyl.>50m3       |             |
| 4. Volume     | Enter tank volume (or maximum fill                          |             |
| (tank volume) | level):e. g.: 20.000L                                       |             |
|               | <b>Important:</b> Please see a volume table for             |             |
|               | the highest value, if available.                            | L           |
|               | For a 100 m <sup>3</sup> cyl. buried tank, this may for     |             |
|               | example be the value 100 600 litres.                        |             |

| 5. Height<br>(tank height<br>or max. filling<br>height) | Enter inner tank height in mm: e. g.:<br>2.500 mm (max. value = 9.999 mm)<br>(height without dome)<br>Important: Please see a volume table for<br>the highest value, if available.<br>For a 100 m <sup>3</sup> cyl. buried tank, this may be |  |
|---------------------------------------------------------|----------------------------------------------------------------------------------------------------|--|
|                                                         | f. e. the value 288 cm = 2.880 mm.                                                                                                    |  |

| Steps 6 + 7 are only required for SmartBox 2 and SmartBox 3 |                                          |                               |       |
|-------------------------------------------------------------|------------------------------------------|-------------------------------|-------|
| →                                                           | Enter relay                              | switch points as percentage   |       |
| SmartBox 2:                                                 | from 01 to                               | 99 (and/or as °C value from   |       |
| 6. Relay1                                                   | -99 to +99                               | ) – only for a probe with     |       |
|                                                             | temperatur                               | e measuring function)         |       |
| or                                                          | deactive                                 | activate with + / - to        |       |
|                                                             | active                                   | press Enter to confirm        |       |
| →                                                           | On: 10%                                  | ON: set with + / - →Enter     | On%   |
| SmartBox 3:                                                 | Off: 12%                                 | OFF: set with + / - →Enter    | Off%  |
| 6. Beeper                                                   |                                          |                               |       |
| (acoustic                                                   | On: +0°C                                 | ON: set with + / - →Enter     | On°C  |
| alarm                                                       | Off: +0°C                                | OFF: set with + / - →Enter    | Off°C |
| transmitter)                                                | Deactivate the relay and the beeper via  |                               |       |
|                                                             | deactive or input of 0% or 0°C (both for |                               |       |
|                                                             | On and Off                               | f).                           |       |
| 7. Relay2                                                   | See 6. Rela                              | ay 1 for the data for Relay 2 |       |
| 8. Exit (quit)                                              | Press Ente                               | er to return to display mode  |       |

After performing entry steps 1 - 7, the programming process is completed. After confirmation of step 8 "Exit", the device automatically returns to standard display mode; the current tank contents is shown in the display. **Special functions are available under entry steps 9 to 13 (see later).** After the end of setup, do not forget to re-screw the housing cover!

### Examples for programming

Example 1 Basement tank for 6000 litres heating oil, litre indication, linear steel tank Inner height 165 cm, (fill level 125 cm) Standard probe TDS-6023 0 - 250 mbar

#### Step

#### Entries/selection

- 1. Probe 250 mbar
- 2. Medium: heating oil
- 3. Tank shape: linear Linear
- 4. Tank volume: 6000 litres
- 5. Inner tank height: 165 cm
- 6. Relay 1 no function
- 6000L (set with +/- keys) 1.650mm (set with +/- keys)
- deactive deactive

250mbar

Heat.oil

- 7. Relay 2 no function
- 8. Exit  $\rightarrow$  press ENTER to see the indication  $\rightarrow$  e.g. 4550L

| Example 2 | Buried tank, cylindrical, horizontal, for 100.600 litres Diesel oil |  |  |
|-----------|---------------------------------------------------------------------|--|--|
| -         | Inner height 2.886 m, (fill level 54 cm)                            |  |  |
|           | Standard probe TDS-6023 0 – 250 mbar                                |  |  |
| Step      | Entries                                                             |  |  |

### Entries

- 1. Probe 250 mbar
- 250mbar Diesel
- 2. Medium: Diesel
- 3. Tank shape cyl. horiz. >50m<sup>3</sup> Cyl. >50m3 100600L (exact value from volume table)
- 4. Tank volume: 100.600 l
- 2886 (exact value from volume table) 5. Inner tank height: 288.6 cm
- 6. Relay 1 no function inactive
- 7. Relay 2 no function inactive
- 8. Exit → press ENTER to see the indication → e.g. 12.800L

### Tank with inner casing

For tanks with inner casing (e.g. cyl. horizontal or basement-welded tanks), the entries for inner height and volume should be adjusted.

### Examples:

→ Wall thickness of inner casing 0.5 cm → reduce value for inner height by approx. 1 cm, reduce volume for 10 m<sup>3</sup> by 1.3%, for 20 m<sup>3</sup> by 1%, for 50 m<sup>3</sup> by 0.8% and for 100 m<sup>3</sup> by 0.7%.

 $\rightarrow$  Wall thickness of inner casing 2 cm  $\rightarrow$  reduce value for inner height by approx. 4 cm, reduce volume for 10 m<sup>3</sup> by 5%, for 20 m<sup>3</sup> by 4%, for 50 m<sup>3</sup> by 3% and for 100 m<sup>3</sup> by 2.5%.

#### Example 3 Well, 7.50 m maximum water level from ground of the well

(fill level 4.20 m), relay switching function is desired.

Probe TDS-6029 (measuring range 0 – 1000 mbar), indication in m water column. Entries

H2O

1000mbar

#### Step

- 1. Probe 1000 mbar
- 2. Medium: water
- 3. Tank shape (well): linear Linear
- 4. Volume 7500l (indicated in m) 7500L (set with +/- keys) 750 cm (set with +/- keys)
- 5. Inner tank height 7.50m
- 6. Relay1 ON at <05% -OFF at >10%

active  $\rightarrow$  On: 05%  $\rightarrow$  Off: 10%

- 7. Relay2 no function
- 8. Exit → press PLUS key to go to
- 12. Unit indicated unit: m Unit: m
- 13. Rounding: auto auto (just confirm with ENTER)
- 14. Exit  $\rightarrow$  press ENTER to see the indication  $\rightarrow$  e.g. 4.20m

### Notes on programming

| Menu    | Setting  | Description                                             |
|---------|----------|---------------------------------------------------------|
| item    |          |                                                         |
| 0. Exit |          | Back to display mode                                    |
| 1.      | 100mbar  | Tank height heating oil up to 1.2 m – water up to 1 m   |
| Probe   | 150mbar  | Tank height heating oil up to 1.8 m – water up to 1.5 m |
|         | 250mbar  | Standard probe - tank height heating oil up to 3 m –    |
|         |          | water up to 2.5 m                                       |
|         | 500mbar  | Tank height heating oil up to 6 m – water up to 5 m     |
|         | 1000mbar | Tank height heating oil up to 12 m – water up to 10 m   |
|         | 2000mbar | Tank height heating oil up to 24 m – water up to 20 m   |
|         | 3000mbar | Tank height heating oil up to 36 m – water up to 30 m   |
|         | 5000mhar | Tank height heating oil up to 60 m – water up to 50 m   |
|         | Set mhar | Entry of a specific probe with different measuring      |
|         | Cal mode | range Is only indicated if item 10. Set h or 11. Set V  |
|         |          | has been activated                                      |

| 2.Fluid                                                                     | Heat.oil                 | 0.845 - default setting                                   |
|-----------------------------------------------------------------------------|--------------------------|-----------------------------------------------------------|
| Medium                                                                      | H20                      | 0.999                                                     |
|                                                                             | Diesel                   | 0.830                                                     |
|                                                                             | BioD                     | 0.880                                                     |
|                                                                             | RME.FAME                 | 0.880 (rapeseed, methyl ester, fatty acid methyl ester)   |
|                                                                             | Ransnil                  | 0.915                                                     |
|                                                                             | Palmnil                  | 0.910                                                     |
|                                                                             | Motornil                 | 0,865                                                     |
|                                                                             | ۸dRlue                   | 1.090                                                     |
|                                                                             | Normal-R                 | 0.743                                                     |
|                                                                             | Supon-R                  | 0.750                                                     |
|                                                                             | Sot ka /m?               | Entry of a specific density value                         |
|                                                                             | Set ky/ IIIS<br>Col mode | is only indicated if item 10. Set h or 11. Set V has been |
|                                                                             | 691 111006               | activated                                                 |
| If the density of the stored medium is unknown, the reference height can be |                          |                                                           |
|                                                                             |                          |                                                           |

entered in menu item10. Set h. To this end, determine the current fill level in mm, deduct 10 mm from it and enter the resulting value - click YES to confirm the entry. Should the current fill level be smaller 75%, we urgently recommend to adjust the value after the next refuelling to achieve a good measuring accuracy.

| 3. tank<br>tank<br>shape | Linear | Default setting<br>linear tank, rectangular<br>tanks, vertical cylinders,<br>basement-welded steel<br>tanks.                                                                                |                        |
|--------------------------|--------|----------------------------------------------------------------------------------------------------|------------------------|
|                          | Cyl.   | cylindrical tank<br>(optionally, see<br>Cyl.>50m <sup>3</sup> ), horizontal<br>cylinders; tubular tanks,<br>max. 45 m <sup>3</sup> ; typical<br>shape for steel outdoor<br>or buried tanks. |                        |
|                          | Ball   | spherical tank; buried<br>tanks with spherical<br>basic shape; frequently<br>plastic buried tank(GRP).                                                                                      | $\bigcirc$             |
|                          | Oval   | oval basement tanks;<br>typical shape of GRP<br>tanks and single-walled<br>sheet metal tanks                                                                                                | $\theta \theta \theta$ |

|                                         | Convex                                                                                                    | Plastic battery tanks,<br>convex, slightly bellied<br>shape, alternative to<br>linear                                                                                                    |                                                        |  |
|-----------------------------------------|----------------------------------------------------------------------------------------------------|----------------------------------------------------------------------------------------------------|--------------------------------------------------------|--|
|                                         | Concav<br>e                                                                                                    | Plastic battery tanks,<br>concave, slightly caved-<br>in shape, alternative to<br>linear                                                                                                    | $\underline{\Box}\underline{\Box}\underline{\Box}$     |  |
|                                         | Plastics                                                                                                    | Plastic tank with recess.<br>Plastic tank with a large<br>recess (hollow) in the<br>centre (without tape<br>bindings)                                                                                                    |                                                        |  |
|                                         | Cyl.>50<br>m³                                                                                                    | large cylindrical outdoor<br>tank 50.000 litres to<br>100.000 litres; a special<br>bearing chart conversion<br>table can be ordered<br>specifically for large<br>cylindrical tanks of 50 m <sup>3</sup><br>to 100 m <sup>3</sup> . |                                                        |  |
| 4.<br>Volume<br>tank<br>volume          | xxx.xxxL                                                                                                    | Default setting is 0L. 0L is<br>This parameter must be se                                                                                                    | an invalid value.<br>et in all cases.                  |  |
| 5.<br>Height<br>Inner<br>tank<br>height | x.xxx<br>mm<br>(or cm)                                                                                                    | Default setting is 2.000 mm (the maximum value is 9.999 mm) - for probes from 1.000 mbar, the height is indicated/set in cm, not in mm.                                                                                            |                                                        |  |
| 6.<br>Relav1                            | deactive<br>active                                                                                                    | Default setting (enter on de sten) Enter on active resu                                                                                                    | eactive  go to next entry Its in the next 'On' step    |  |
|                                         | On: 10% is the default setting, range is 099<br>10% Relay and beeper switches ON if the content of<br>tank falls below a limit of e.g. 10%. |                                                                                                    | range is 099<br>s ON if the content of the<br>.g. 10%. |  |
|                                         | Off:12%                                                                                                    | 12% is the default setting (hysteresis)<br>Relay and beeper switches OFF again if the content of<br>the tank rises above a limit of e.g. 12%. If On=0% and<br>Off=0%, no fill level switching function is active.                  |                                                        |  |
|                                         | On: +0C                                                                                                    | Only if a temperature adap<br>-99C +99C When On=00                                                                                                    | oter is available; range is<br>C and Off=0C, no        |  |

|         |           | temperature switching function is active                               |
|---------|-----------|------------------------------------------------------------------------|
|         |           | Relay switches ON if the temperature falls below a limit of e.g. 15°C. |
|         | Off: +0C  | Relay and beeper switches OFF again if the                             |
|         |           | temperature rises above a limit of e.g. 17°C                           |
|         |           | (hysteresis).                                                          |
| 7.      |           | For entries for Relay2, refer to 6.Relay1                              |
| Relay2  |           |                                                                        |
| 8. Exit |           | Back to display mode                                                   |
| 9.      | ESC       | Zero point adjustment (probe offset) is indicated only                 |
| Offset  | Calibrat  | after a calibration has been performed                                 |
|         | Default   |                                                                        |
| 10.     | XXXX      | Possibility to enter reference height for 2-point-                     |
| Set h   | mm        | measurement, for a different probe measuring range,                    |
|         |           | or if density is unknown. Deduct 10 mm from the                        |
|         |           | current fill level as measured*, and enter the resulting               |
|         |           | value. If tank height "5. Height" has been indicated in                |
|         |           | cm (e.g. for probe measuring range from 1,000 mbar),                   |
|         |           | the value will be indicated in cm here!                                |
|         | Cal: No   | If activated (Yes), a confirmation dialog follows                      |
|         | Cal: Yes  | because from now on, the system will not calculate                     |
|         |           | with the density as entered but with a special factor.                 |
|         |           | Then, "Cal Mode" is indicated in step 1+2. If this entry               |
|         |           | is made while the tank is almost empty, it is advisable                |
|         |           | to perform a readjustment later on, see 11.Set V.                      |
| 11.     | XXX.XXXL  | Readjustment of the fill level indication with +/- key.                |
| Set V   | Cal: No   | See 10.Set h                                                           |
|         | Cal: Yes  |                                                                        |
| 12.     | Unit:     | Default setting (3 decimal points: 999,900L)                           |
| Unit    | m3Unit:   | (2 decimal points: 75.50 m3)                                           |
|         | %Unit:    | (2 decimal points: 99.50 %)                                            |
| 40      | m         | (2 decimal points: 2.50 m)                                             |
| 13.     | Auto      | Default setting (increments of 1). In dependence on the                |
| Round   |           | preset volume, one or two zeros are added. This is to                  |
|         | 2, 5, 10, | say that a selected rounding value 2100 refers to the                  |
|         | 20, 50,   | 4" indicated position (e.g. for a 100.000L tank, 10=                   |
|         | 100       | stands for 1.000L rounding)                                            |

| 14. –19. |          | Back to display mode               |
|----------|----------|------------------------------------|
| Exit     |          |                                    |
| 20. LCD  | Contr 52 | Set the contrast of the LC-display |
| 21. Info |          | Shows the following:               |

| Page Ib | Pac | 18 | 16 |
|---------|-----|----|----|
|---------|-----|----|----|

|          |         | Software version V1.00                              |
|----------|---------|-----------------------------------------------------|
|          |         | Serial number SN1234 X0xxxx Bxxxx                   |
| 22. Test |         | Indication of the current mA measured value and the |
|          |         | hex value for the A/D-converter                     |
| 23.      | Rel1 ON | Relay test                                          |
| TestR    | Rel1    |                                                     |
|          | OFF     |                                                     |
|          | Rel2 ON |                                                     |
|          | Rel2    |                                                     |
|          | OFF     |                                                     |
| 24. Init | Sure:   | Abort                                               |
|          | No      | Clear all settings (factory settings)               |
|          | Sure:   |                                                     |
|          | Yes     |                                                     |
| 26. Exit |         | Back to display mode                                |

### Error messages

| Error Code | Significance                                                                            |
|------------|-----------------------------------------------------------------------------------------|
| Error E1   | The set value is invalid                                                                |
| Error E2   | Measured value too small (<3mA => probe defective)                                      |
| Error E3   | Measured value too large for zero point calibration (probe must not be immersed)        |
| Error E4   | Not defined                                                                             |
| Error E5   | Not defined                                                                             |
| Error E6   | Set height is too great (measured value is too small - the probe must be immersed)      |
| Error E7   | Set volume is too great (measured value is too small - the probe must be immersed)      |
| Error E8   | Measured value is too great (probe short-circuited, defective, or incorrectly connected |
| Error E9   | Measured value is 0 (no probe connected, or wire breakage, or reversed polarity)        |
| Error E10  | Calibration error                                                                       |
| Error E11  | Warning 'Tank empty' (tank content is actually too                                      |

small for calibration) Press OK to continue nevertheless)

#### Checking the level probe signal:

At 0 cm fill level  $\rightarrow$  app. 3.5 – 4.5 mA. Can be checked in menu item 22.

For 1 m water column  $\rightarrow$  approx. 9 - 11 mA (for standard probe with measuring range of 250 mbar)

## Operation

The contents indicator does not require any attention during ongoing operation.

## Performance check

After refuelling the tanks or once per year, check whether the indicated value corresponds to the fill level.

### Maintenance

With correct installation and operation, the contents indicator is free of maintenance. The indicator and the probe element must be checked annually, as described under Performance Check

# Repair

In case of repeated error or alarm message (relay output) while the tank content does not reach /remains under the set fill level alarm threshold at the probe element, check the connection line of the signal and probe element for breakage or short-circuit, re-install if necessary.

If the measures explained in sections Setup, Operation and Maintenance fail to achieve regular re-START, and unless the instructions have been misunderstood, the device must be removed and sent to the manufacturer for a check-up. Any unauthorized handling will result in loss of any warranty claims.

# Technical specification

| Indicator                                                                          |                                                                      |  |
|------------------------------------------------------------------------------------|----------------------------------------------------------------------|--|
| CE                                                                                 | Pursuant to EN 50081-1,<br>EN 50082-1, EN 61010-1 / A2               |  |
| Supply voltage: 230 V AC 50 Hz                                                     | Degree of protection: IP 30 or<br>IP 65 acc. to IEC 529              |  |
| Power input: max. 2 VA                                                             |                                                                      |  |
| Measuring input: 4 – 20 mA;                                                        | Resolution: 10 Bit                                                   |  |
| U0 = 20 V                                                                          | Accuracy: ± 1 %                                                      |  |
| Relay output:<br>Switching voltage: max. 250 V AC<br>Switching current: max. 3.5 A | Optional (see accessories)<br>Analogue output: 0 - 5 V DC<br>4-20 mA |  |
| Dimensions W x H x D in [mm]:<br>120 x 120 x 49 (IP30) or<br>130 x 130 x 60 (IP65) | Housing: Polystyrene (IP30)<br>or<br>Polycarbonate (IP65)            |  |
| Probe element (relative pressure probe for level detection)                        |                                                                      |  |
| Operating voltage: 20 V DC                                                         | Degree of protection: IP 68 acc. to IEC529                           |  |
| Material: V4A ; POM;FPM; HD-PE                                                     | Length of probe (without cable)<br>90 mm                             |  |
| Standard version: 250 mbar                                                         | Length of probe connection cable 6 m                                 |  |
| Installation position: vertically suspended, or horizontally supine                |                                                                      |  |
| Temperature range: Ambience operating media: 0 °C to 80 °C                         |                                                                      |  |

# Accessories

| Order<br>no. | Product description                                                     | Information on application                                                                                                    |
|--------------|-------------------------------------------------------------------------|----------------------------------------------------------------------------------------------------|
| HW065        | Data transmission<br>module 0-5 V                                       | Retrofittable module as interface to data transmission, e.g. for the master control system of the building                         |
| HW067        | Data transmission<br>module 4-20 mA                                     | Retrofittable module as interface to data transmission, e.g. for the master control system of the building                         |
| HW088        | M-Bus interface                                                         | For data transmission e.g. to<br>building control systems                                                                          |
| HW070        | PC set                                                                  | Retrofit kit for data transmission to<br>a PC – incl. software for<br>indication/evaluation and for<br>sending messages via e-mail |
| HW079        | Cable junction box<br>IP 66, water-proof, with<br>pressure equalization | To extend the probe cable - e.g. in the dome                                                                                       |
| HW021        | SmartBox 5 data<br>transmitter                                          | GSM telecommunication system<br>for <b>SmartBox 1, 2</b> , or <b>3</b> and event<br>messages (e.g. burner<br>malfunction)          |
| HW071        | Additional antenna                                                      | Additional antenna for reception amplification at the <b>SmartBox 5</b> - data transmitter                                         |

### Other products:

#### Wireless radio controlled filling and overfill prevention system: LRC Small – Level Remote Control

| Products for wireless data transfer in EX-zones: |                      |  |
|--------------------------------------------------|----------------------|--|
| SECU-DATA 420:                                   | for 4-20 mA probes   |  |
| SECU-DATA 500:                                   | for 2 relay contacts |  |
| SECU-DATA 600:                                   | for NAMUR probes     |  |
| SECU-DATA 710:                                   | for TRbF-probes      |  |
| SECU-BAR 125:                                    | active barrier       |  |

In the distribution line: filling level measuring systems

Visit also our homepage:

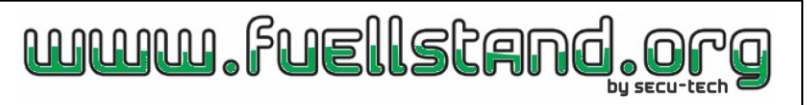